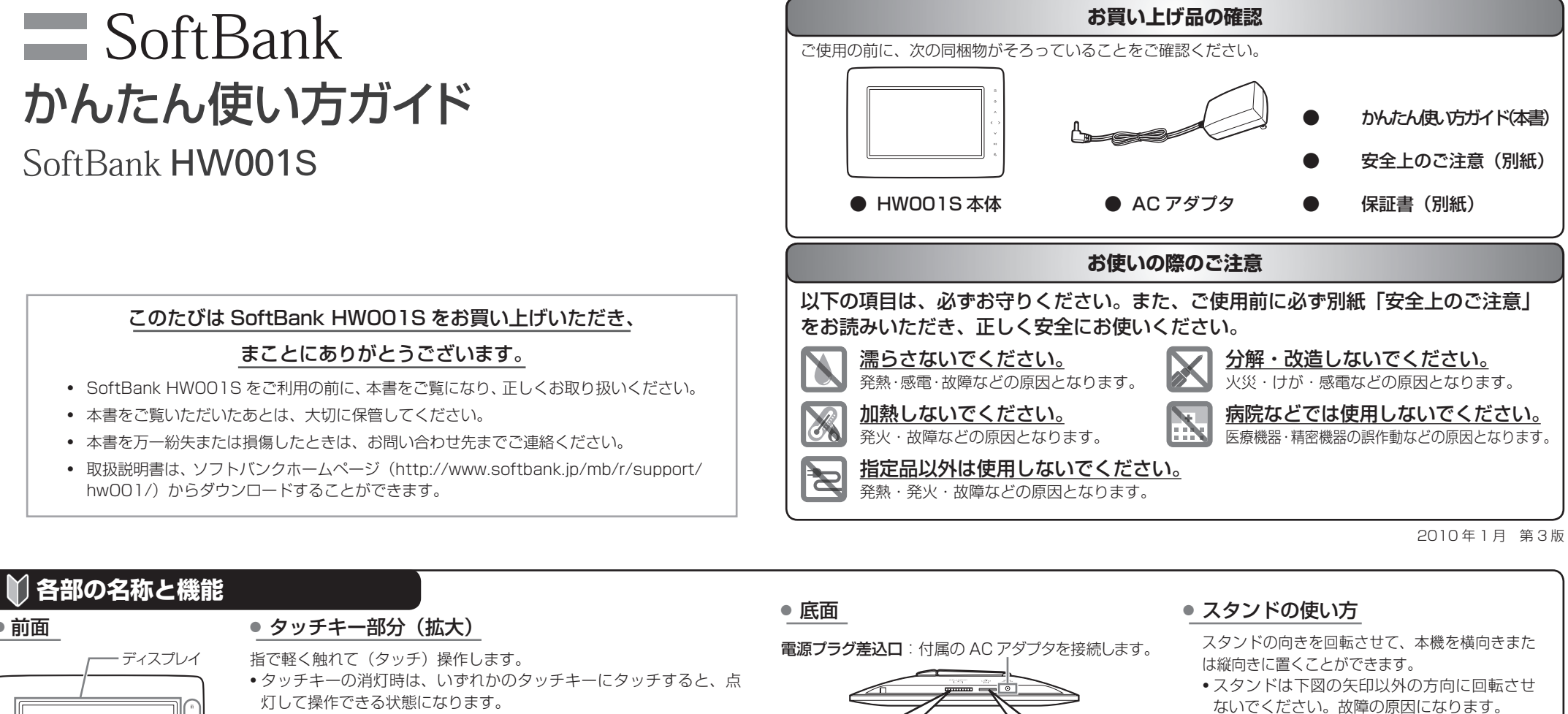

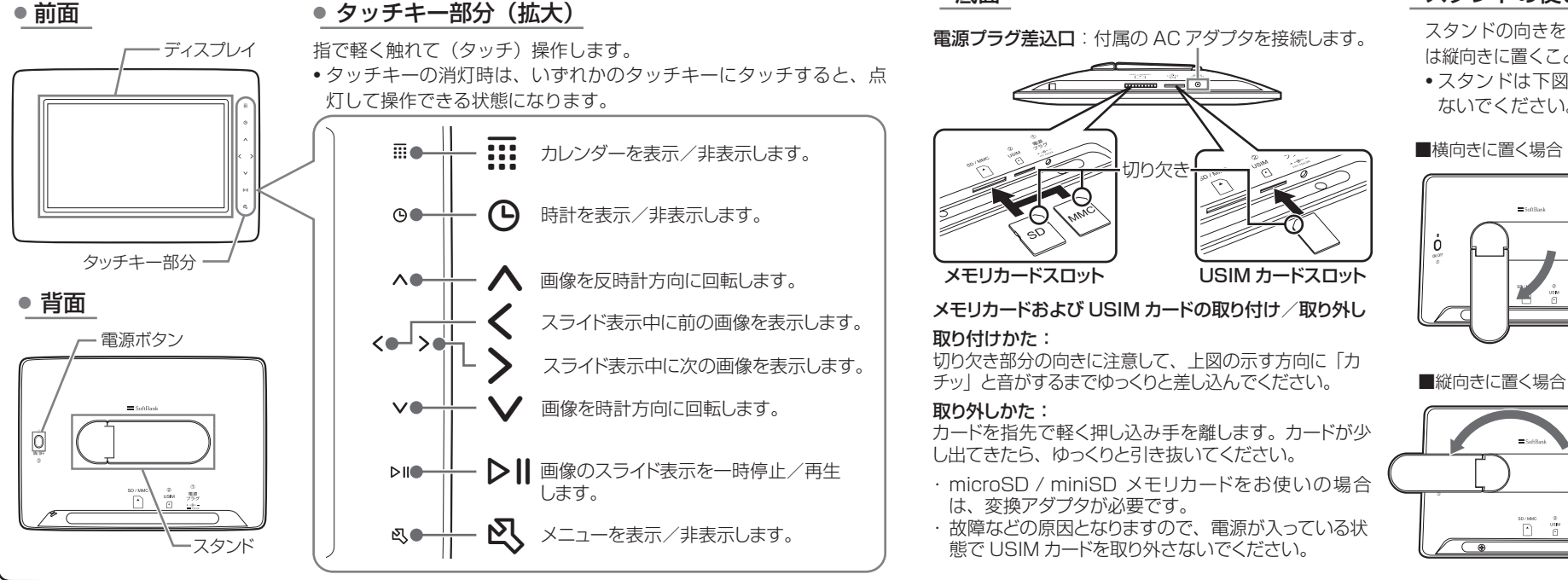

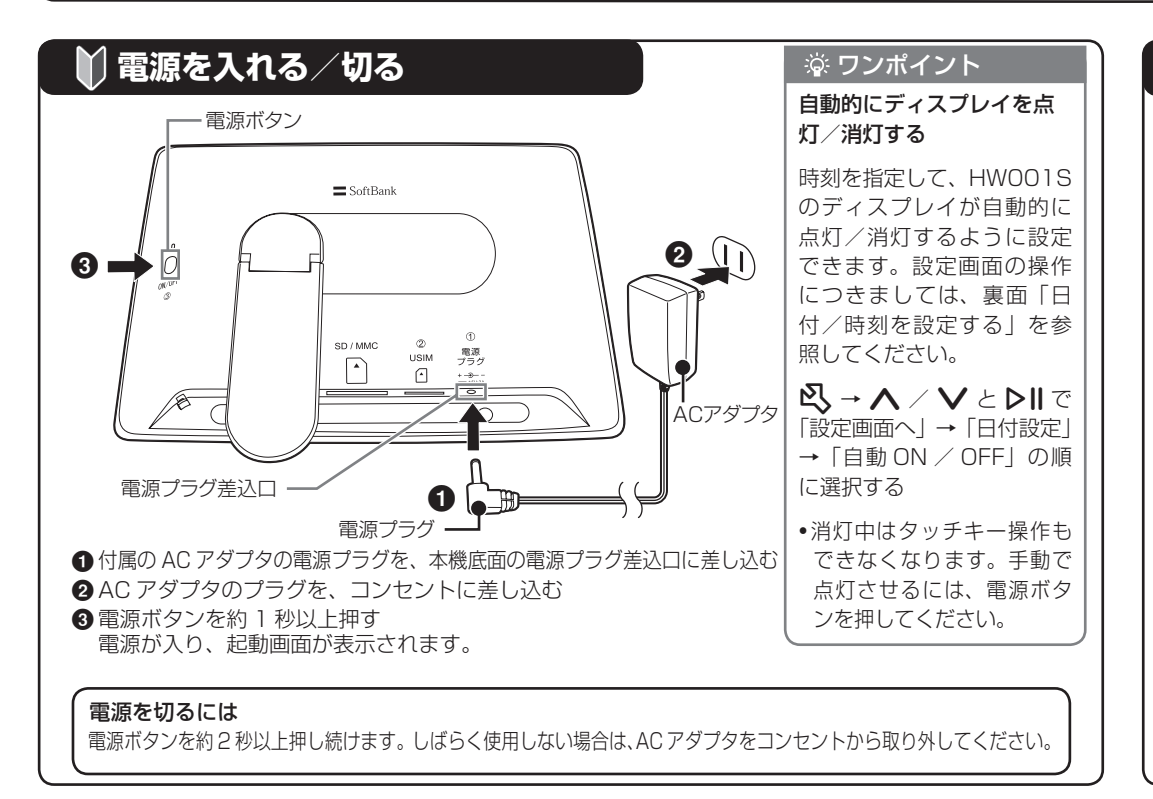

## ▶ 電源を入れたあとの表示について

電源を入れると起動画面が表示され、続いて HWOO1S の機能などの紹介画像がスライド表示されます。 また、画像のスライド表示中に 🕄 をタッチすると、本機のメールアドレスを確認できます。

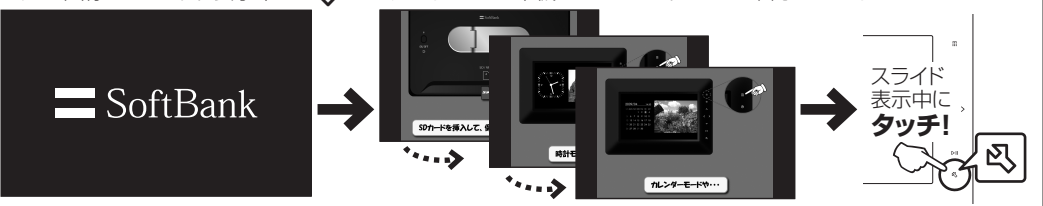

起動画面

## 濠 ワンポイント

個外(個外マーク)が表示された場合は 電波が届かない状態のため、メールを受信できません。 本機を圏外マークが表示されない、電波状況が安定して いる場所に移動してお使いください。本機を移動してし ばらくたっても圏外マークが消えない場合は、お問い合 わせ先までご連絡ください。

#### 紹介画像の表示について

メールで受信した画像やメモリカードに保存されている 画像を表示させると、紹介画像は表示されなくなります。

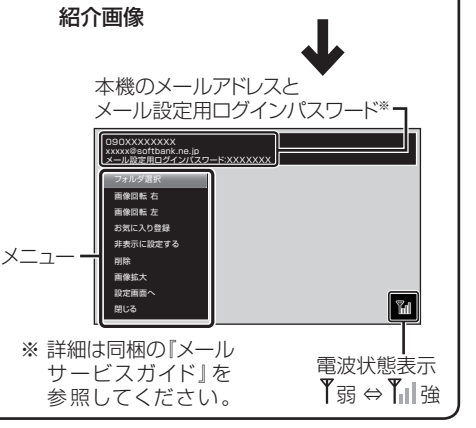

# 🍣 メールで受信した画像を見る

### ● 画像が添付されたメールを受信すると

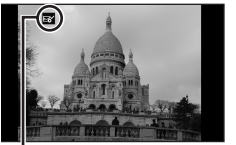

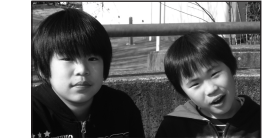

スライド表示に 戻ります。

受信マークが次の順に表示されます。 B→B<sup>+</sup>→B<sup>\*</sup>(受信完了) 受信した画像が自動的に 表示されます。

#### 濠 ワンポイント

受信メールの本文を表示するには

スライド表示中に **○ → ∧** / ∨ と ▶Ⅱ で「設定画面へ」→「メール設定」→「本文表示」→ 「表示する」の順に選択する

#### 受信時に確認画面を表示するには

スライド表示中に 🖏 → 🔨 / ✔ と ▶Ⅱ で 「設定画面へ」→ 「メール設定」→ 「受信確認画面表示」 → 「表示する」の順に選択する

#### その他のご注意

- 画像が添付されていないメールは破棄され、表示されません。また、デコレメールやマイ絵文字な どの HTML 形式のメールには対応しておりません。
- •送信側の機種によっては本文が英数字のみの場合など、正しく表示されない場合があります。その 場合には本文は何も入力せず画像のみ添付して送信してください。
- 自動 ON / OFF 設定によりディスプレイが消灯中の場合でも、メールは受信します。受信状況を 確認するには、電源ボタンを押してください。

# 🍇 画像の表示のしかたを変更する

## 回転して表示する

スライド表示中に \Lambda / 🗸 をタッチすると、画像を回転できます。

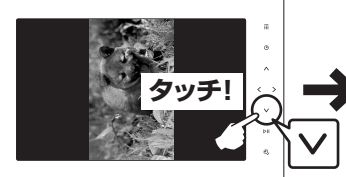

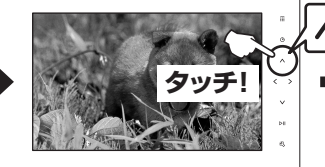

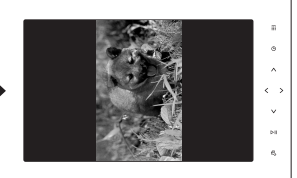

反時計回りに90°回転します。

● 拡大表示する

スライド表示中の画像を最大約2倍まで拡大表示できます。操作を繰り返すごとに、画像の倍率は 1.5倍→2倍→元の倍率の順に切り替わります。

時計回りに90°回転します。

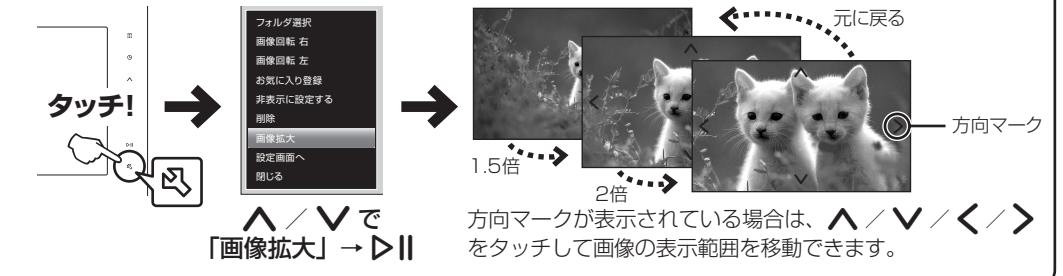

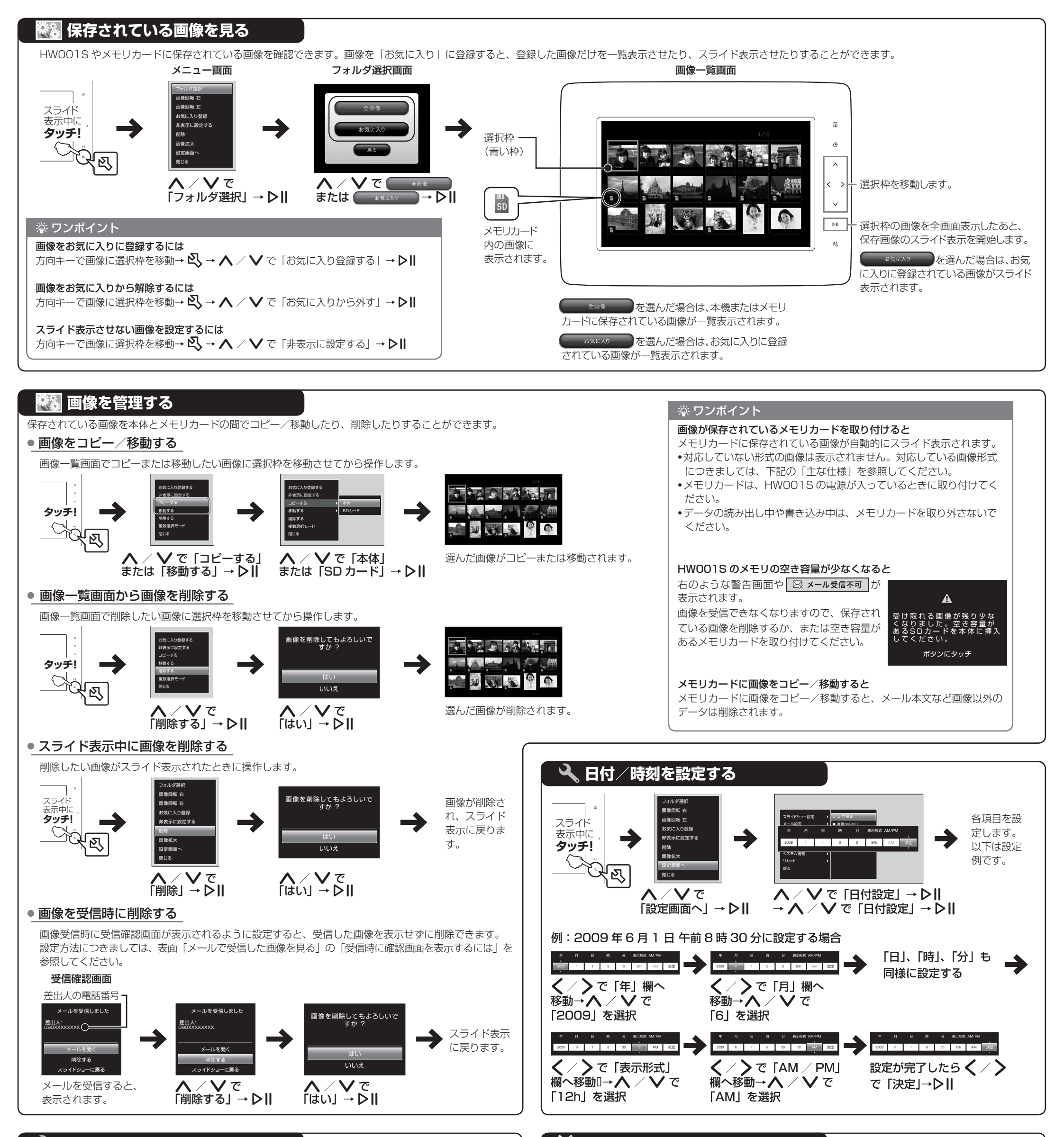

## 🔧 カレンダーや時計を表示する

● カレンダーを表示する

#### ● 時計を表示する

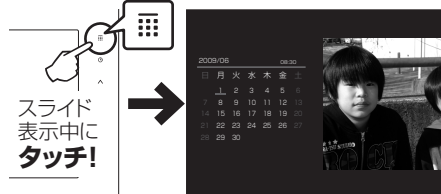

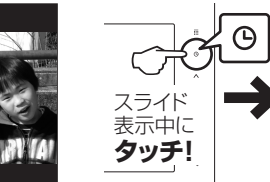

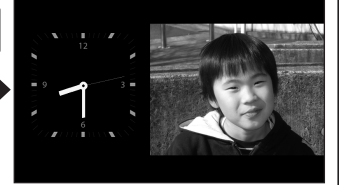

•カレンダー/時計の表示を消すには、もう一度 🎛 または 🕒 にタッチします。

| え、主な仕様          |     |                               |          |                                           |  |  |  |
|-----------------|-----|-------------------------------|----------|-------------------------------------------|--|--|--|
| 品名              |     | HWOOIS                        | 対応画像形式   | JPEG、GIF、BMP                              |  |  |  |
| サイズ (W × H × D) |     | 約213 × 151 × 32mm             | 保存容量     | 約 384M バイト                                |  |  |  |
| 質量              |     | 約 490g(本体のみ)                  | 対応メモリカード | SD メモリカード                                 |  |  |  |
| ディスプレイ          | 方式  | TFT                           | (2       | (2G バイトまで)、<br>SDHC メモリカード<br>(8G バイトまで)、 |  |  |  |
|                 | サイズ | 約 7.0inch                     |          |                                           |  |  |  |
|                 | 画素数 | 384,000 画素<br>(480 X 800 ドット) |          | MMC (MultiMediaCard)<br>(2G バイトまで)        |  |  |  |

## ) お問い合わせ先一覧

お困りのときや、ご不明な点などがございましたら、お気軽に下記お問い合わせ窓口までご連絡ください。

電話番号はお間違いのないようおかけください。

| ソフトバンクモバイルお客さまセンター |                      |  |  |  |
|--------------------|----------------------|--|--|--|
| 総合案内               | ソフトバンク携帯電話から 157(無料) |  |  |  |
| 紛失·故障受付            | ソフトバンク携帯電話から 113(無料) |  |  |  |

| ソフトバンクモバイル国際コールセンター |
|---------------------|
| 海外からのお問い合わせおよび      |
| 盗難・紛失のご連絡           |
| +81-3-5351-3491(有料) |

## 一般電話からおかけの場合

| ご契約地域                                                  | お       | 問い合わせ先              |
|--------------------------------------------------------|---------|---------------------|
| 北海道・青森県・秋田県・岩手県・山形県・宮城県・福島県・                           | 総合案内    | ④ 0088-240-157(無料)  |
| 海宗·東京都·神宗川県·十楽県・埼玉県・次城県・砺木県・<br>馬県・山梨県・長野県・富山県・石川県・福井県 | 紛失·故障受付 | ⑥ 0088-240-113 (無料) |
| 感幻泪,岵启月,二舌月,势冈月                                        | 総合案内    | 🕲 0088-241-157(無料)  |
| 逻和乐·哎半乐·二里乐·肘叫乐                                        | 紛失·故障受付 | 🕲 0088-241-113 (無料) |
|                                                        | 総合案内    | 🕲 0088-242-157(無料)  |
| 入阪府・共庫宗・示印府・示反宗・巡員宗・和歌山宗                               | 紛失·故障受付 | ⑥ 0088-242-113 (無料) |
| 広島県・岡山県・山口県・鳥取県・島根県・徳島県・香川県・                           | 総合案内    | 🕲 0088-250-157(無料)  |
| 変短示・同丸宗・悃心宗・ビ貝県・区崎県・入力県・熊本県・<br>宮崎県・鹿児島県・沖縄県           | 紛失·故障受付 | ④ 0088-250-113 (無料) |